## **Entering a Scheduled Dental or Physical Health Event into ChildPlus**

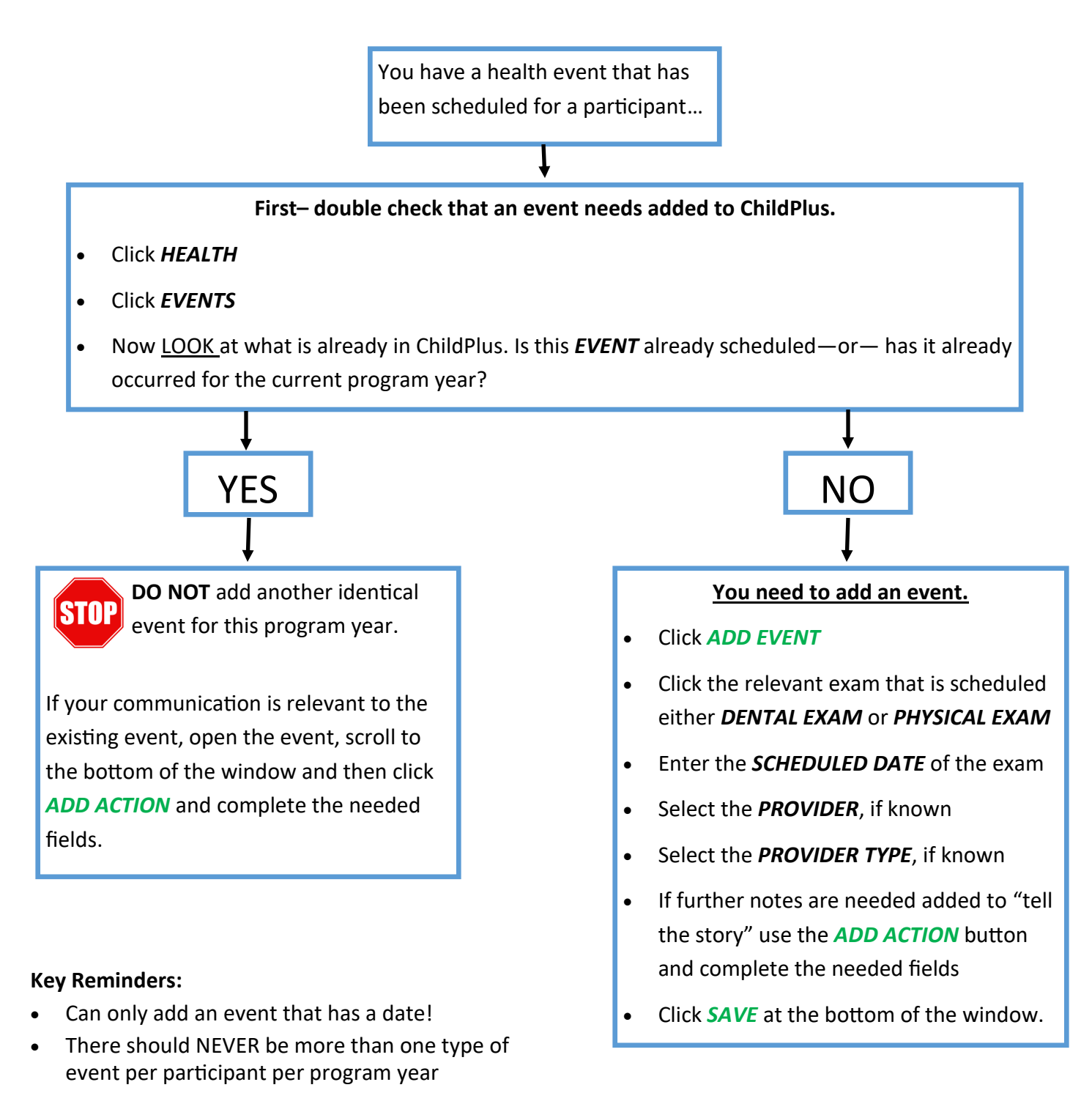

- Every major communication must be documented regarding a health event—tell the story!
- The person having the communication should be the one entering the data whenever possible.
- Actions, Actions, Actions– use them whenever possible under the applicable event to tell the story.
- Be sure the click the *CLOCK* () when entering actions to timestamp and note who is entering details.